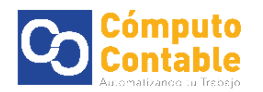

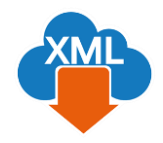

# Descarga Manual de XML a través de SAT y Generación de reporte con MiAdminXML

# 1. Descarga de XML a través de SAT

Entre directamente en el portal del SAT (desde cualquier navegador: mozilla, chrome, internet explorer, edge)

https://portalcfdi.facturaelectronica.sat.gob.mx/

Aparecerá el acceso al portal de SAT con RFC, contraseña CIEC y código Captcha

| e31114B14                                                                          | Trámites Gobierne                                                                                                    | ) Participa                                                                                                    | Datos                                                                                                    | <u>େ</u> କ<br>ପ୍                                                                                                    | \$ <mark>9</mark>                                                                                                    |                                                                                                    |
|------------------------------------------------------------------------------------|----------------------------------------------------------------------------------------------------|----------------------------------------------------------------------------------------------------|----------------------------------------------------------------------------------------------------|----------------------------------------------------------------------------------------------------|----------------------------------------------------------------------------------------------------|----------------------------------------------------------------------------------------------------|
| 831114814                                                                          | Trámites Gobierne                                                                                                    | o Participa                                                                                                    | Datos                                                                                                    | ٩                                                                                                    |                                                                                                    |                                                                                                    |
| 831114814                                                                          | 1                                                                                                    |                                                                                                    |                                                                                                    |                                                                                                    |                                                                                                    |                                                                                                    |
| 931114814                                                                          |                                                                                                    |                                                                                                    |                                                                                                    |                                                                                                    |                                                                                                    |                                                                                                    |
| 931114B14                                                                          |                                                                                                    |                                                                                                    |                                                                                                    |                                                                                                    |                                                                                                    |                                                                                                    |
|                                                                                    |                                                                                                    |                                                                                                    |                                                                                                    |                                                                                                    |                                                                                                    |                                                                                                    |
|                                                                                    |                                                                                                    |                                                                                                    |                                                                                                    |                                                                                                    |                                                                                                    |                                                                                                    |
|                                                                                    |                                                                                                    |                                                                                                    |                                                                                                    |                                                                                                    |                                                                                                    |                                                                                                    |
| e.firma Enviar                                                                     |                                                                                                    |                                                                                                    |                                                                                                    |                                                                                                    |                                                                                                    |                                                                                                    |
| ¿Qué es gob.mx?                                                                    | Contacto                                                                                                    |                                                                                                    |                                                                                                    |                                                                                                    |                                                                                                    |                                                                                                    |
| Es el portal único de trámites, información y participación<br>cludadana. Leer más | Mesa de ayuda: dudas<br>gobmx@funcionpublica                                                                                                    | e información<br>.gob.mx                                                                                                    |                                                                                                    |                                                                                                    |                                                                                                    |                                                                                                    |
| Ecolish<br>Temas<br>Reformas                                                       | Denuncia contra servid                                                                                                    | ares públicos                                                                                                    |                                                                                                    |                                                                                                    |                                                                                                    |                                                                                                    |
|                                                                                    | e.firma Enviar<br>¿Qué es gob.mx?<br>Es el portal fonce de traintes, información y participación<br>cadadanta Lez:más<br>Ecolisin<br>Temas<br>Bedomas | e.firma Enviar<br>¿Qué es gob.mx? Contacto<br>Es el portal úno: o ditantes, información y participación<br>cicadadana Lear.más<br>Envisán<br>Tentas<br>Reformas | e.firma Enviar<br>¿Qué es gob mx? Contacto<br>Es el porta único de triantes, información y participación<br>ciudadana Leer más<br>Intenas<br>Betermas | e firma Enviar<br>¿Qué es gob.mx? Contacto<br>Es a porta único de trámites, información y participación<br>cistratarian <u>Leor más</u><br>Tensis<br>Tensis<br>Reformas | e.firma Enviar<br>¿Qué es gob.mx? Contacto<br>Es el porta úneco de trámites, astormación y participación<br>cicasatrina Lectimás<br>Enotas<br>Tenans<br>Biotermas | e.firma Enviar<br>¿Oué es gob.mx? Contacto<br>Ese r/pota úneo et trámtes, internación y partepación<br>deutadana Le <u>er más</u><br>English<br>Temas<br>Betermas |

Seleccione el tipo de XML que desee descargar Emitidas o Recibidas y de clic en continuar

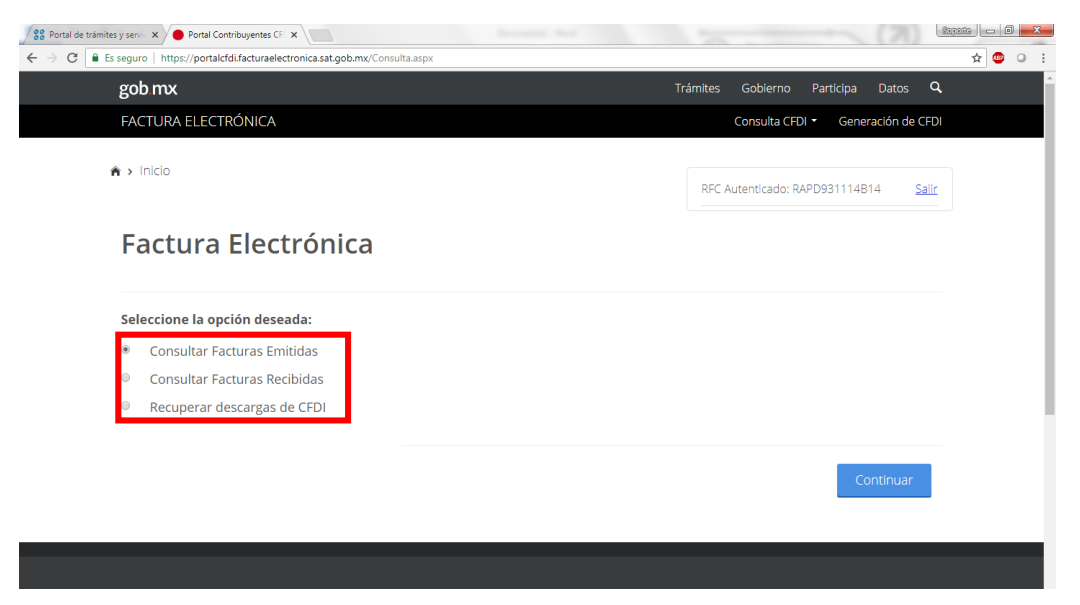

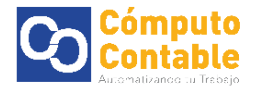

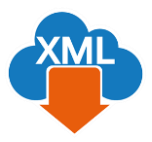

## Seleccione el rango de la fecha de búsqueda

| 28 Portal de trámites y servic 🗙 🕒 Portal Contribuyentes CFI 🗙                                                 |                   |                      |          |              |           |             | Soporte - |       |
|----------------------------------------------------------------------------------------------------|-------------------|----------------------|----------|--------------|-----------|-------------|-----------|-------|
| $\leftarrow$ $\rightarrow$ C $\blacksquare$ Es seguro   https://portalcfdi.facturaelectronica.sat.gob.mx/Const | ultaReceptor.aspx |                      |          |              |           |             | ☆ (       | 💵 🥥 🗄 |
| gob mx                                                                                                    |                   |                      | Trámites | Gobierno     | Participa | Datos       | q         | ^     |
| FACTURA ELECTRÓNICA                                                                                            |                   |                      |          | Consulta CFD | Gene      | ración de C | FDI       |       |
| Fecha de Emisión *                                                                                             |                   |                      |          |              |           |             |           | - 1   |
| Año*:                                                                                                    | Mes*:             |                      | Día:     |              |           |             |           | - 1   |
| 2018 •                                                                                                    | 07                | •                    |          |              |           |             | •         | - 1   |
| Hora Inicial:                                                                                                  |                   | Hora Final:          |          |              |           |             |           | - 1   |
| 00 • : 00 • :                                                                                                  | 00 •              | 23 •                 | : 59     | ¥            | : 59      | •           | •         | - 1   |
| RFC Emisor                                                                                                    |                   | Estado del Comprob   | ante     |              |           |             |           |       |
|                                                                                                    |                   | Seleccione un valor. |          |              |           | ,           | ,         |       |
| Tipo de Comprobante (Complemento)                                                                              |                   |                      |          |              |           |             |           |       |
| Seleccione un valor                                                                                            |                   |                      |          |              |           |             |           |       |
| (Criterio de búsqueda aplicable a CFDI emitidas a partir del                                                   | 01/01/2014)       |                      |          |              |           |             |           |       |
| * Campos obligatorios                                                                                          |                   |                      |          |              | Buscar    | CFDI        |           |       |

## Una vez que aparezca el listado de su información, De clic en el cuadro de **selección**

| eguro https://portal/difacturaelectronica.sat.gob.mx/ConsultaReceptor.aspx gob mx Trámites Gobierno Participa Datos Consulta CFDI Consulta CFDI Consulta Consulta Cons | s y servic 🗙 🔴 Portal Contrib | buyentes CFI 🗙                                      |              |                                  |           |
|----------------------------------------------------------------------------------------------------|-------------------------------|-----------------------------------------------------|--------------|----------------------------------|-----------|
| gob mx       Trámites       Gobierno       Participa       Datos       C         FACTURA ELECTRÓNICA       Consulta CFDI        Generación de CFDI         Seleccione un valor       *         (Criterio de búsqueda aplicable a CFDI emitidas a partir del 01/01/2014)       *         * Campos obligatorios       Buscar CFDI         * Campos obligatorios       Buscar CFDI         * Campos obligatorios       Buscar CFDI         * Campos obligatorios       RFC Emisor       Nombre o Razón Social del Emisor       RFC R         * Campos obligatorios       Selecciones       RFC R       RACciones       RACciones       RFC R         * Campos obligatorios       0       3E4C9C8B-162A-40A0-8F80-8B397D8C8F       PPC980624U16       PEGASO PCS,S.A. DE C.V.       RAPDI         * ©       7       5ABEC9E-34DD-4750-8473-682B287862       BTM930714LV5       BOMBARDIER TRANSPORTATION MEXI       RAPDI         * ©       027681CE-71AF-487A-AC56-087A00741F       BTM930714LV5       BOMBARDIER TRANSPORTATION MEXI       RAPDI         • ©       0276817E4-690D-4FBE-ACE3-EFC0C056F9       BTM930714LV5       BOMBARDIER TRANSPORTATION MEXI       RAPDI         • ©       03A26312-7022-4827-ABDF-3519BB6783       BTM930714LV5       BOMBARDIER TRANSPORTATION MEXI       RAPDI         • ©                                                                                                    | seguro   https://portalcfdi.  | facturaelectronica.sat.gob.mx/ConsultaReceptor.aspx |              |                                  |           |
| EACTURA ELECTRÓNICA       Consulta CFDI        Generación de CFD         Seleccione un valor       *         (criterio de búsqueda aplicable a CFDI emitidas a partir del 01/01/2014)       *         * Campos obligatorios       Buscar CFDI         * Campos obligatorios       Buscar CFDI         • Cationes       Folio Fiscal       RFC Emisor       Nombre o Razón Social del Emisor       RFC R         • Selecciones       Folio Fiscal       RFC Emisor       Nombre o Razón Social del Emisor       RFC R         • Selecciones       FolaBEC9E-34DD-4750-8473-682B287862       BTM930714LV5       BOMBARDIER TRANSPORTATION MEXI<br>CO SA DE CV       RAPDS         • Selecciones       027681CE-71AF-487A-AC56-087A00741F       BTM930714LV5       BOMBARDIER TRANSPORTATION MEXI<br>AD       RAPDS         • Selecciones       02768172-7022-4827-ABDF-3519BB6783       BTM930714LV5       BOMBARDIER TRANSPORTATION MEXI<br>CO SA DE CV       RAPDS         • Selecciones       03A26312-7022-4827-ABDF-3519BB6783       BTM930714LV5       BOMBARDIER TRANSPORTATION MEXI<br>CO SA DE CV       RAPDS                                                                                                    | gob.mx                        |                                                     |              | Trámites Gobierno Participa Da   | tos Q     |
| Seleccione un valor       •         (Criterio de búsqueda aplicable a CFDI emitidas a partir del 01/01/2014)       •         * Campos obligatorios       Buscar CFDI         * Campos obligatorios       Buscar CFDI         • Campos obligatorios       RFC Emisor       Nombre o Razón Social del Emisor       RFC Ri         Acciones       Folio Fiscal       RFC Emisor       Nombre o Razón Social del Emisor       RFC Ri         • • • • • • • • • • • • • • • • • • •                                                                                                    | FACTURA ELECTRO               | ÓNICA                                               |              | Consulta CFDI 👻 Generació        | n de CFDI |
| Buscar CFDI         * Campos obligatorios       Buscar CFDI         * Campos obligatorios       Buscar CFDI         * Campos obligatorios       Buscar CFDI         * Campos obligatorios       RFC Emisor       Nombre o Razón Social del Emisor       RFC R         Acciones       Folio Fiscal       RFC Emisor       Nombre o Razón Social del Emisor       RFC R         * © 0       3E4C9C8B-162A-40A0-8F80-8B397D8C8F       PPC980624U16       PEGASO PCS, S.A. DE C.V.       RAPDS         * © 1       FOABEC9E-34DD-4750-8473-682B287862       BTM930714LV5       BOMBARDIER TRANSPORTATION MEXI       RAPDS         * © 1       027681CE-71AF-487A-AC56-087A00741F       BTM930714LV5       BOMBARDIER TRANSPORTATION MEXI       RAPDS         * © 1       3F68F7E4-690D-4FBE-ACE3-EFC0C056F9       BTM930714LV5       BOMBARDIER TRANSPORTATION MEXI       RAPDS         * © 2       D3A26312-7022-4827-ABDF-3519BB6783       BTM930714LV5       BOMBARDIER TRANSPORTATION MEXI       RAPDS         * © 2       D3A26312-7022-4827-ABDF-3519BB6783       BTM930714LV5       BOMBARDIER TRANSPORTATION MEXI       RAPDS                                                                                                    | Seleccione un va              | lor                                                 | T            |                                  |           |
| * Campos obligatorios       Buscar CEDI         * Campos obligatorios       RFC Emisor       Nombre o Razón Social del Emisor       RFC R         Acciones       Folio Fiscal       RFC Emisor       Nombre o Razón Social del Emisor       RFC R         * © 0       3E4C9C8B-162A-40A0-8F80-8B397D8C8F       PPC980624U16       PEGASO PCS,S.A. DE C.V.       RAPDS         * © 1       FOABEC9E-34DD-4750-8473-682B287862       BTM930714LV5       BOMBARDIER TRANSPORTATION MEXI       RAPDS         * © 1       027681CE-71AF-487A-AC56-087A00741F       BTM930714LV5       BOMBARDIER TRANSPORTATION MEXI       RAPDS         * © 1       027681CE-71AF-487A-AC56-087A00741F       BTM930714LV5       BOMBARDIER TRANSPORTATION MEXI       RAPDS         * © 2       0       027681CE-71AF-487A-AC56-087A00741F       BTM930714LV5       BOMBARDIER TRANSPORTATION MEXI       RAPDS         * © 2       0       3F68F7E4-690D-4FBE-ACE3-EFC0C056F9       BTM930714LV5       BOMBARDIER TRANSPORTATION MEXI       RAPDS         * © 2       D3A26312-7022-4827-ABDF-3519BB6783       BTM930714LV5       BOMBARDIER TRANSPORTATION MEXI       RAPDS         • © 3       D3A26312-7022-4827-ABDF-3519BB6783       BTM930714LV5       BOMBARDIER TRANSPORTATION MEXI       RAPDS                                                                                                    | (Criterio de búsqueda a       | olicable a CFDI emitidas a partir del 01/01/2014)   |              |                                  |           |
| Acciones       Folio Fiscal       RFC Emisor       Nombre o Razón Social del Emisor       RFC R <ul> <li>Ste4C9C8B-162A-40A0-8F80-8B397D8C8F</li> <li>PPC980624U16</li> <li>PEGASO PCS,S.A. DE C.V.</li> <li>RAPD:</li> <li>F0ABEC9E-34DD-4750-8473-682B287862</li> <li>BTM930714LV5</li> <li>BOMBARDIER TRANSPORTATION MEXI</li> <li>RAPD:</li> <li>CO SA DE CV</li> </ul> RAPD: <ul> <li>Q27681CE-71AF-487A-AC56-087A00741F</li> <li>BTM930714LV5</li> <li>BOMBARDIER TRANSPORTATION MEXI</li> <li>RAPD:</li> <li>CO SA DE CV</li> </ul> RAPD: <ul> <li>Q27681CE-71AF-487A-AC56-087A00741F</li> <li>BTM930714LV5</li> <li>BOMBARDIER TRANSPORTATION MEXI</li> <li>RAPD:</li> <li>CO SA DE CV</li> </ul> <ul> <li>Q27681CE-71AF-487A-AC56-087A00741F</li> <li>BTM930714LV5</li> <li>BOMBARDIER TRANSPORTATION MEXI</li> <li>RAPD:</li> <li>CO SA DE CV</li> </ul> SefesF7E4-690D-4FBE-ACE3-EFC0C056F9         BTM930714LV5           BOMBARDIER TRANSPORTATION MEXI         RAPD: <ul> <li>SefesF7E4-690D-4FBE-ACE3-EFC0C056F9</li> <li>BTM930714LV5</li> <li>BOMBARDIER TRANSPORTATION MEXI</li> <li>RAPD:</li> <li>CO SA DE CV</li> </ul>                                                                                                    | * Campos obligato             | rios                                                |              | Buscar CFC                       | рі        |
| Image: Set Correct Set Set Set Set Set Set Set Set Set Se                                                                                                    | Acciones                      | Folio Fiscal                                        | RFC Emisor   | Nombre o Razón Social del Emisor | RFC R     |
| Image: Solution of the second second seco                                | = % 🖕 🗇                       | 3E4C9C8B-162A-40A0-8F80-8B397D8C8F<br>C4            | PPC980624U16 | PEGASO PCS,S.A. DE C.V.          | RAPD      |
| Image: Solution of the second second seco                                | = 🏷 🌰 🗂                       | F0ABEC9E-34DD-4750-8473-682B287862<br>20            | BTM930714LV5 | BOMBARDIER TRANSPORTATION MEXI   | RAPD      |
| Image: Second state of the second state of the second s                                | = 📎 🌰 🗂                       | 027681CE-71AF-487A-AC56-087A00741F<br>AD            | BTM930714LV5 | BOMBARDIER TRANSPORTATION MEXI   | RAPD      |
| D3A26312-7022-4827-ABDF-3519BB6783 BTM930714LV5     BOMBARDIER TRANSPORTATION MEXI RAPD     9C     CO SA DE CV                                                                                                    | = 📎 🌰 🗂                       | 3F68F7E4-690D-4FBE-ACE3-EFC0C056F9<br>B6            | BTM930714LV5 | BOMBARDIER TRANSPORTATION MEXI   | RAPD      |
|                                                                                                    | = 🐝 🌰 🗂                       | D3A26312-7022-4827-ABDF-3519BB6783<br>9C            | BTM930714LV5 | BOMBARDIER TRANSPORTATION MEXI   | RAPD      |
|                                                                                                    | 4                             |                                                     |              |                                  |           |

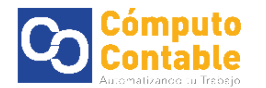

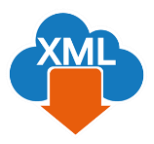

#### Se marcaran todos los XML de la lista

| FACTURA    | ELECTRC | JNICA                                    |              | Consulta CFDI 👻 Generació        | on de CFDI |
|------------|---------|------------------------------------------|--------------|----------------------------------|------------|
| ✓          | es      | Folio Fiscal                             | RFC Emisor   | Nombre o Razón Social del Emisor | RFC Re     |
| <b>N</b> 1 | 1       | 3E4C9C8B-162A-40A0-8F80-8B397D8C8F<br>C4 | PPC980624U16 | PEGASO PCS,S.A. DE C.V.          | RAPD       |
| <b>N</b> 1 | 1       | F0ABEC9E-34DD-4750-8473-682B287862<br>20 | BTM930714LV5 | BOMBARDIER TRANSPORTATION MEXI   | RAPD       |
| <b>e</b> 1 | 1       | 027681CE-71AF-487A-AC56-087A00741F<br>AD | BTM930714LV5 | BOMBARDIER TRANSPORTATION MEXI   | RAPD!      |
| <b>2</b> 1 | 1       | 3F68F7E4-690D-4FBE-ACE3-EFC0C056F9<br>B6 | BTM930714LV5 | BOMBARDIER TRANSPORTATION MEXI   | RAPD       |
| <b>2</b> 1 | 4 🗇     | D3A26312-7022-4827-ABDF-3519BB6783<br>9C | BTM930714LV5 | BOMBARDIER TRANSPORTATION MEXI   | RAPD!      |
| ¢          |         |                                          |              |                                  | Þ          |

Después debe dar clic en el botón Descargar Seleccionados

| 🖁 Portal de trámites y servi 🗙 🔴 P | ortal Contribuyentes CF 🗙 |                           |                    |          |               |                     | LIPOL        |       |
|------------------------------------|---------------------------|---------------------------|--------------------|----------|---------------|---------------------|--------------|-------|
| → C 🗎 Es seguro   https://         | portalcfdi.facturaelectro | nica.sat.gob.mx/Consultal | Receptor.aspx      |          |               |                     |              | ☆ 💷 🔍 |
| gob.mx                             |                           |                           |                    |          |               |                     | Datos Q      |       |
| FACTURA I                          | ELECTRÓNICA               |                           |                    |          |               |                     | ción de CFDI |       |
|                                    |                           |                           |                    |          |               |                     |              |       |
| ø                                  | Folio F                   | scal                      | RFC E              | misor    | Nombre o Razó | n Social del Emisor | RFC R        |       |
| Acciones                           |                           |                           | Validar Car        | otcha    |               |                     |              |       |
| 3 /// (                            | 3E4C90<br>C4              | 88                        |                    |          |               | DE C.V.             | RAPD!        |       |
| 8 % (                              | FOABE                     | .91                       | N                  |          |               | ANSPORTATION MEXI   | RAPD!        |       |
| 8 //r (                            | 027681<br>AD              | CE                        | - Heel             | ~        |               | ANSPORTATION MEXI   | RAPD!        |       |
| 8 % (                              | B6                        | E4 Ingresar el            | texto de la imagen |          |               | ANSPORTATION MEXI   | RAPD!        |       |
| 890                                | D3A26<br>9C               | 312                       |                    | Cancelar | Validar       | ANSPORTATION MEXI   | RAPD:        |       |
|                                    |                           |                           |                    |          |               |                     | ×            |       |
|                                    |                           |                           |                    |          |               |                     |              |       |
|                                    |                           |                           |                    | dos Desc |               |                     | a PDF        |       |
|                                    |                           |                           |                    |          |               |                     |              |       |

## Nos pedirá teclear el nuevo Captcha para confirmar la descarga

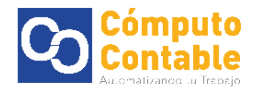

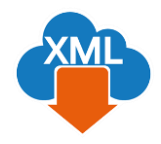

| Si el captcha es aceptado aparecerá la leyenda de Descarga realizada con éxito |    |
|--------------------------------------------------------------------------------|----|
| 😵 Portal de trámites y servi 🗴 🔴 Portal Contribuyentes CFI 🗴                   | 21 |

|                                  | acturaelectronica.satugot.mx/consultarkeceptof.aspx           |                        |                               |                        | -            |
|----------------------------------|---------------------------------------------------------------|------------------------|-------------------------------|------------------------|--------------|
| gob.mx                           |                                                               |                        | Trámites Go                   | bierno Participa       | Datos Q      |
| FACTURA ELECTRÓ                  | NICA                                                          |                        | Con                           | sulta CFDI 🝷 🛛 Generad | ción de CFDI |
| a 20 🧑 🗋                         | 3F68F7E4-690D-4FBE-ACE3-EFC0C056F9<br>B6                      | B1101930714LV5         | CO SA DE CV                   | NSPORTATION MEX        | I RAPD:      |
| 🗇 🌑 🛙                            | D3A26312-7022-4827-ABDF-3519BB6783<br>9C                      | BTM930714LV5           | BOMBARDIER TRA<br>CO SA DE CV | NSPORTATION MEX        | (I RAPD!     |
| 4                                |                                                               |                        |                               |                        | ۶.           |
|                                  |                                                               |                        |                               |                        |              |
|                                  |                                                               |                        |                               |                        |              |
|                                  | Descargar Sel                                                 |                        |                               | Exportar Resultados    | a PDF        |
|                                  |                                                               |                        |                               |                        |              |
|                                  |                                                               |                        |                               |                        |              |
| Importante: Pa<br>directamente c | ra cualquier aclaración sobre el contenido<br>con su emisor.  | o o estado de los co   | omprobantes listado           | os, favor de verifica  | r            |
|                                  |                                                               | lizada esta ávital     |                               |                        |              |
|                                  | iDescarga real<br>CEDI se encuentra en proceso y podrás obten | er el resultado con el | folio de descarga:680         | D27F7-D3D2-4019-9      | 9B6-         |
| La descarga de los               | er bi se enedend a en proceso y pouras obten                  |                        |                               |                        |              |

Esta herramienta del SAT genera un paquete adjuntando los archivos XML seleccionados para así poderlos descargar en un **archivo .zip** 

Aproximadamente espere 5 min para que se genere el paquete de XML, regrese a la sección de **Inicio** 

| 😵 Portal de trámites y servic 🗙 🔴 Portal Contribuyentes CFI 🗙                                                      |                   |                      |                             | Sepe             | nte 🗆 🛛 💌 |
|----------------------------------------------------------------------------------------------------|-------------------|----------------------|-----------------------------|------------------|-----------|
| $\leftrightarrow$ $\Rightarrow$ C $\blacksquare$ Es seguro   https://portalcfdi.facturaelectronica.sat.gob.mx/Cons | ultaReceptor.aspx |                      |                             |                  | 🖈 💷 🍳 i   |
| gob mx                                                                                                    |                   | т                    | rámites Gobierno Participa  | Datos 🔍          | Î         |
| FACTURA ELECTRÓNICA                                                                                                |                   |                      | Consulta CFDI 👻 Gene        | eración de CFDI  |           |
| A > Inicio                                                                                                    |                   |                      | RFC Autenticado: RAPD931114 | B14 <u>Salir</u> |           |
| Consultar Facturas R                                                                                               | ecibidas          |                      |                             |                  | - 1       |
| Folio Fiscal *                                                                                                    |                   |                      |                             |                  |           |
| FOLIO FISCAL                                                                                                    |                   |                      |                             |                  |           |
| Fecha de Emisión *                                                                                                 |                   |                      |                             |                  |           |
| Año*:                                                                                                    | Mes*:             |                      | Día:                        |                  |           |
| 2018 •                                                                                                    | 06                | ¥                    |                             | ٣                |           |
| Hora Inicial:                                                                                                    |                   | Hora Final:          |                             |                  |           |
| 00 • : 00 • :                                                                                                    | • 00              | 23 • :               | 59 • 59                     | T                |           |
| RFC Emisor                                                                                                    |                   | Estado del Comprobar | nte                         |                  |           |
| https://portalcfdi.facturaelectronica.sat.gob.mx/Consulta.aspx                                                     |                   |                      |                             |                  | *         |

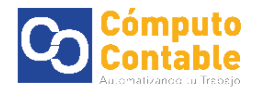

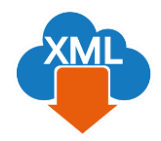

Para descargar los XML empaquetados, seleccione la opción **Recuperar descargas de CFDI** y de clic en continuar

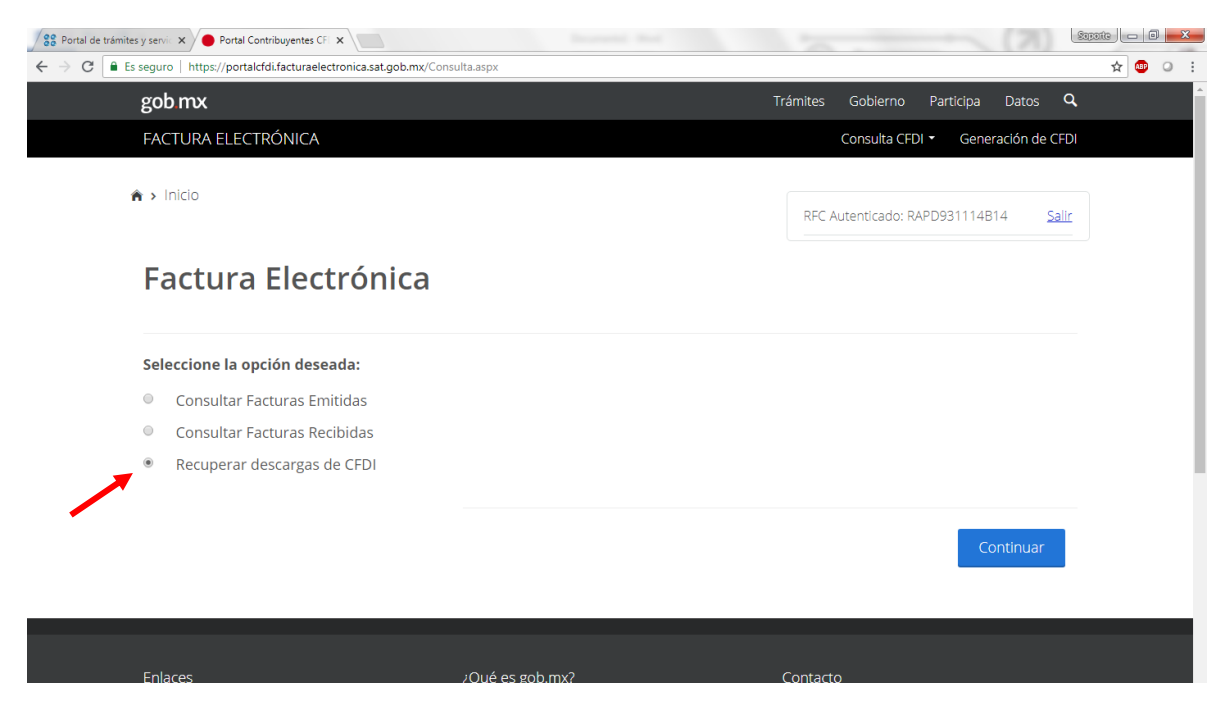

Aparecerá la consulta del paquete realizada y la cantidad de XML que contiene la selección

Seleccione la opción de Descargar Paquete para obtener el archivo .zip con los XML

| Es seguro       Intério       Trámites       Gobierno       Participa       Datos       Consulta CFDI            FACTURA ELECTRÓNICA        Consulta CFDI · Generación de CFDI        Consulta CFDI · Generación de CFDI              Inicio           RFC Autenticado: RAPD931114B14        Salta                                                                                                    | securo https://portalcfdi.facturae |                                                                                                    |                                                                                                    |                                       |                              |              |
|----------------------------------------------------------------------------------------------------|------------------------------------|----------------------------------------------------------------------------------------------------|----------------------------------------------------------------------------------------------------|---------------------------------------|------------------------------|--------------|
| gob mx       Trámites       Gobierno       Participa       Datos       O         FACTURA ELECTRÓNICA       Consulta CFDI •       Generación de CFDI         Inicio       REC Autenticado: RAPD931114B14       Sali         Recuperar descargas de CFDI       En esta consulta se podrán recuperar solicitudes de descargas de CFDI y metadata de los últimos 3 dias.       FC Contribuyente       Tipo Descarga       Cantidad de Documente         Secargar Paquete       Folio de Descarga       RFC Contribuyente       Tipo Descarga       Cantidad de Documente         Secargar Paquete       Folio de Descarga       RAPD931114B14       CFDI       5         DB9A98C6-E468-4519-B52B-234C13A2E2E3       RAPD931114B14       CFDI       2         10033D86-44A3-467F-A62D-CA30F0B92665       RAPD931114B14       CFDI       8                                                                                                    | seguro   maps//portaleromacturae   | lectronica.sat.gob.mx/ConsultaDescargaMasiva.aspx                                                                                                    |                                                                                                    |                                       |                              |              |
| EACTURA ELECTRÓNICA       Consulta CED1 * Generación de CE         Inicio       RFC Autenticado: RAPD931114B14       Sall         Recuperar descargas de CFDI       Sall         En esta consulta se podrán recuperar solicitudes de descargas de CFDI y metadata de los últimos 3 dias.       Sall         Descargar Paquete       Folio de Descarga       RFC Contribuyente       Tipo Descarga       Cantidad de Documente         68CD27F7-D3D2-4019-9986-9FF9D82ECCOD       RAPD931114B14       CFD1       5         0       D89A98C6-E468-4519-B52B-234C13A2E2E3       RAPD931114B14       CFD1       2         10033D86-44A3-467F-A62D-CA30F0B92665       RAPD931114B14       CFD1       8                                                                                                    | gob.mx                             |                                                                                                    |                                                                                                    | rámites Gobiern                       | o Participa I                | Datos Q      |
| Inicio     Rec Autenticado: RAPD931114B14     Sati     Sati     Securperar descargas de CFDI     Sati     Securperar descargas de CFDI     Securperar solicitudes de descargas de CFDI y     metadata de los últimos 3 dias.     Secargar Paquete Folio de Descarga     Secorgan Paquete Folio de Descarga     Secorgan     Secorgan     Secorgan     Secor | FACTURA ELECTRÓNICA                |                                                                                                    |                                                                                                    | Consulta                              | CFDI - Generad               | ción de CFDI |
| Recuperar descargas de CFDI En esta consulta se podrán recuperar solicitudes de descargas de CFDI y metadata de los últimos 3 dias.   Descargar Paquete Folio de Descarga RFC Contribuyente Tipo Descarga Cantidad de Documen   68CD27F7-D3D2-4019-9986-9FF9D82ECCOD RAPD931114B14 CFDI 5   0 D89A98C6-E468-4519-B52B-234C13A2E2E3 RAPD931114B14 CFDI 2   10033D86-44A3-467F-A62D-CA30F0B92665 RAPD931114B14 CFDI 8                                                                                                    | <ul> <li>Initia</li> </ul>         |                                                                                                    |                                                                                                    |                                       |                              |              |
| Beccuperar descargas de CFDI         En esta consulta se podrán recuperar solicitudes de descargas de CFDI y metadata de los últimos 3 dias.         Descargar Paquete       Folio de Descarga       RFC Contribuyente       Tipo Descarga       Cantidad de Documente <ul> <li></li></ul>                                                                                                    | Y > INICIO                         |                                                                                                    |                                                                                                    | RFC Autenticado                       | : RAPD931114B14              | Salir        |
| Recuperar descargas de CFDI         En esta consulta se podrán recuperar solicitudes de descargas de CFDI y metadata de los últimos 3 dias.         Descargar Paquete       Folio de Descarga       RFC Contribuyente       Tipo Descarga       Cantidad de Documente <ul> <li>68CD27F7-D3D2-4019-9986-9FF9D82ECCOD</li> <li>RAPD931114B14</li> <li>CFDI</li> <li>2</li> <li>10033D86-44A3-467F-A62D-CA30F0B92665</li> <li>RAPD931114B14</li> <li>CFDI</li> <li>8</li> </ul>                                                                                                    |                                    |                                                                                                    |                                                                                                    |                                       |                              |              |
| En esta consulta se podrán recuperar solicitudes de descargas de CFDI y<br>metadata de los últimos 3 dias.<br>Descargar Paquete       Folio de Descarga       RFC Contribuyente       Tipo Descarga       Cantidad de Documente <ul> <li>68CD27F7-D3D2-4019-9986-9FF9D82ECCOD</li> <li>RAPD931114B14</li> <li>CFDI</li> <li>DB9A98C6-E468-4519-B52B-234C13A2E2E3</li> <li>RAPD931114B14</li> <li>CFDI</li> <li>10033D86-44A3-467F-A62D-CA30F0B92665</li> <li>RAPD931114B14</li> <li>CFDI</li> <li>8</li> </ul>                                                                                                    | Recuperar of                       | lescargas de CFDI                                                                                                    |                                                                                                    |                                       |                              |              |
| En esta consulta se podrán recuperar solicitudes de descargas de CFDI y metadata de los últimos 3 dias.         Descargar Paquete       Folio de Descarga       RFC Contribuyente       Tipo Descarga       Cantidad de Document <ul> <li>68CD27F7-D3D2-4019-9986-9FF9D82ECC0D</li> <li>RAPD931114B14</li> <li>CFDI</li> <li>DB9A98C6-E468-4519-B52B-234C13A2E2E3</li> <li>RAPD931114B14</li> <li>CFDI</li> <li>10033D86-44A3-467F-A62D-CA30F0B92665</li> <li>RAPD931114B14</li> <li>CFDI</li> <li>8</li> </ul>                                                                                                    |                                    |                                                                                                    |                                                                                                    |                                       |                              |              |
| Descargar Paquete         Folio de Descarga         RFC Contribuyente         Tipo Descarga         Cantidad de Documen <ul> <li>68CD27F7-D3D2-4019-9986-9FF9D82ECCOD</li> <li>RAPD931114B14</li> <li>CFDI</li> <li>DB9A98C6-E468-4519-B52B-234C13A2E2E3</li> <li>RAPD931114B14</li> <li>CFDI</li> <li>2</li> <li>10033D86-44A3-467F-A62D-CA30F0B92665</li> <li>RAPD931114B14</li> <li>CFDI</li> <li>8</li> </ul>                                                                                                    |                                    | los últimos 3 días.                                                                                                    |                                                                                                    |                                       | -                            |              |
| Image: 68CD27F7-D3D2-4019-99B6-9FF9D82ECCOD         RAPD931114B14         CFDI         5           Image: DB9A98C6-E468-4519-B52B-234C13A2E2E3         RAPD931114B14         CFDI         2           Image: DB9A98C6-E468-44A3-467F-A62D-CA30F0B92665         RAPD931114B14         CFDI         8                                                                                                    |                                    | los últimos 3 días.                                                                                                    |                                                                                                    |                                       |                              |              |
| DB9A98C6-E468-4519-B52B-234C13A2E2E3         RAPD931114B14         CFDI         2           10033D86-44A3-467F-A62D-CA30F0B92665         RAPD931114B14         CFDI         8                                                                                                    | Descargar Paquete                  | los últimos 3 dias.<br>Folio de Descarga                                                                                                    | RFC Contribuyente                                                                                                 | Tipo Descarga                         | Cantidad de D                | ocument      |
| 10033D86-44A3-467F-A62D-CA30F0B92665 RAPD931114B14 CFDI 8                                                                                                    | Descargar Paquete                  | Folio de Descarga<br>68CD27F7-D3D2-4019-99B6-9FF9D82ECC0D                                                                                                    | RFC Contribuyente                                                                                                 | <b>Tipo Descarga</b><br>CFDI          | Cantidad de D<br>5           | )ocumento    |
|                                                                                                    | Descargar Paquete                  | Folio de Descarga           68CD27F7-D3D2-4019-99B6-9FF9D82ECC0D           DB9A98C6-E468-4519-B52B-234C13A2E2E3                                                  | RFC Contribuyente           RAPD931114B14           RAPD931114B14                                                 | Tipo Descarga<br>CFDI<br>CFDI         | Cantidad de D<br>5<br>2      | Document     |
| 4                                                                                                    | Descargar Paquete                  | Ios últimos 3 días.<br>Folio de Descarga<br>68CD27F7-D3D2-4019-99B6-9FF9D82ECCOD<br>DB9A98C6-E468-4519-B52B-234C13A2E2E3<br>10033D86-44A3-467F-A62D-CA30F0B92665 | RFC Contribuyente           RAPD931114B14           RAPD931114B14           RAPD931114B14                         | Tipo Descarga<br>CFDI<br>CFDI<br>CFDI | Cantidad de D<br>5<br>2<br>8 | ocumento     |
|                                                                                                    | Descargar Paquete                  | Folio de Descarga           68CD27F7-D3D2-4019-99B6-9FF9D82ECCOD           DB9A98C6-E468-4519-B52B-234C13A2E2E3           10033D86-44A3-467F-A62D-CA30F0B92665   | RFC Contribuyente           RAPD931114B14           RAPD931114B14           RAPD931114B14           RAPD931114B14 | Tipo Descarga<br>CFDI<br>CFDI<br>CFDI | Cantidad de D<br>5<br>2<br>8 | )ocumento    |
|                                                                                                    | Descargar Paquete                  | los últimos 3 días.<br>Folio de Descarga<br>68CD27F7-D3D2-4019-99B6-9FF9D82ECC0D<br>DB9A98C6-E468-4519-B52B-234C13A2E2E3<br>10033D86-44A3-467F-A62D-CA30F0B92665 | RFC Contribuyente           RAPD931114B14           RAPD931114B14           RAPD931114B14           RAPD931114B14 | Tipo Descarga<br>CFDI<br>CFDI<br>CFDI | Cantidad de D<br>5<br>2<br>8 | Documento    |

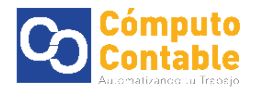

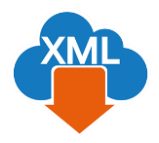

Se mostrara la pantalla de Espere un momento y se descargara un paquete de los CFDI seleccionados

| gob.mx                                                        |                                                                                                    |                                                                      | rámites Gobiern                       | o Participa Datos                           | ٩    |
|---------------------------------------------------------------|----------------------------------------------------------------------------------------------------|----------------------------------------------------------------------|---------------------------------------|---------------------------------------------|------|
| FACTURA ELECTRÓNICA                                           |                                                                                                    |                                                                      | Consulta                              | CFDI - Generación de C                      | FDI  |
| ♠ > Inicio                                                    |                                                                                                    |                                                                      | PEC Autenticado                       | - DADD03111//B1/                            | alic |
|                                                               |                                                                                                    |                                                                      |                                       |                                             |      |
| Recuperar o                                                   | lescargas de CFDI                                                                                                    |                                                                      |                                       |                                             |      |
|                                                               | 0                                                                                                    |                                                                      |                                       |                                             |      |
|                                                               |                                                                                                    |                                                                      |                                       |                                             |      |
|                                                               | Espere un m                                                                                                    | omento                                                               |                                       |                                             |      |
| En esta consu                                                 | lta se podrán re                                                                                                    | omento<br>des                                                        | cargas de (                           | CFDI y                                      |      |
| En esta consu<br>metadata de l                                | lta se podrán reappoint espere un m<br>los últimos 3 dias.                                                                                                    | omento<br>des                                                        | cargas de (                           | CFDI y                                      |      |
| En esta consu<br>metadata de l                                | lta se podrán re <u>spere un m</u><br>los últimos 3 dias.                                                                                                    | omento<br>des                                                        | cargas de (                           | CFDI y                                      |      |
| En esta consu<br>metadata de<br>Descargar Paquete             | Ita se podrán re<br>los últimos 3 dias.<br>Folio de Descarga                                                                                                    | RFC Contribuyente                                                    | scargas de (<br>Tipo Descarga         | CFDI y                                      | nt   |
| En esta consu<br>metadata de<br>Descargar Paquete             | Ita se podrán re<br>los últimos 3 dias.<br>Folio de Descarga<br>68CD27F7-D3D2-4019-99B6-9FF9D82ECCOD                                                                                                    | RFC Contribuyente<br>RAPD931114B14                                   | Tipo Descarga                         | CFDI y<br>Cantidad de Docume                | nte  |
| En esta consu<br>metadata de l<br>Descargar Paquete           | Ita se podrán receptor un m<br>los últimos 3 dias.<br>Folio de Descarga<br>68CD27F7-D3D2-4019-9986-9FF9D82ECC0D<br>D89A98C6-E468-4519-852B-234C13A2E2E3                                                                                       | RFC Contribuyente<br>RAPD931114814                                   | Tipo Descarga<br>CFDI<br>CFDI         | CFDI y<br>Cantidad de Docume<br>5<br>2      | nte  |
| En esta consu<br>metadata de l<br>Descargar Paquete           | Ita se podrán reespere un m<br>los últimos 3 dias.<br>Folio de Descarga<br>68CD27F7-D3D2-4019-9986-9FF9D82ECC0D<br>DB9A98C6-E468-4519-B52B-234C13A2E2E3<br>10033D86-44A3-467F-A62D-CA30F0B92665                                               | RAPD931114B14<br>RAPD931114B14<br>RAPD931114B14                      | Tipo Descarga<br>CFDI<br>CFDI<br>CFDI | CEDI y<br>Cantidad de Docume<br>5<br>2<br>8 | nte  |
| En esta consu<br>metadata de l<br>Descargar Paquete<br>O<br>O | Espere un m           Ita se podrán re           Ios últimos 3 dias.           Folio de Descarga           68CD27F7-D3D2-4019-9986-9FF9D82ECC0D           DB9A98C6-E468-4519-B52B-234C13A2E2E3           10033D86-44A3-467F-A62D-CA30F0B92665 | RFC Contribuyente<br>RAPD931114B14<br>RAPD931114B14<br>RAPD931114B14 | Tipo Descarga<br>CFDI<br>CFDI<br>CFDI | CEDI y<br>Cantidad de Docume<br>5<br>2<br>8 | nt:  |
| En esta consu<br>metadata de<br>Descargar Paquete<br>O<br>O   | Espere un m           Ita se podrán re           Ios últimos 3 dias.           Folio de Descarga           68cD27F7-D3D2-4019-9986-9FF9D82ECC0D           DB9A98C6-E468-4519-B52B-234C13A2E2E3           10033D86-44A3-467F-A62D-CA30F0B92665 | RFC Contribuyente<br>RAPD931114B14<br>RAPD931114B14<br>RAPD931114B14 | Tipo Descarga<br>CFDI<br>CFDI<br>CFDI | CEDI y<br>Cantidad de Docume<br>5<br>2<br>8 | nt:  |

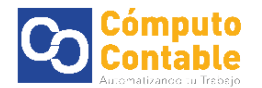

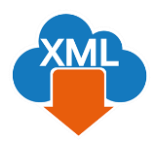

## 2. Generar Reporte con MiAdminxml

Una vez obtenidos los XML se pueden agregar en las carpetas de la BóvedaCFDi que reconoce el programa y así poder trabajar con la información y generar los reportes de Excel.

Vaya a su carpeta de descargas y encontrara el paquete de los XML .zip

| Solve is sorf       | Descargas                   | _                       |                           |           |           |
|---------------------|-----------------------------|-------------------------|---------------------------|-----------|-----------|
| Organizar 👻 🦉 A     | .brir ▼ Compartir con ▼ Co  | rreo electrónico Grabar | Nueva carpeta             |           |           |
| 🔆 Favoritos         | Nombre                      | Fecha                   | Тіро                      | Tamaño    | Etiquetas |
| 🗼 Descargas         | Descargas                   | 07/08/2017 04:34 p.m.   | Carpeta de archivos       |           |           |
| 🧮 Escritorio        | Telegram Desktop            | 19/01/2018 11:33 a.m.   | Carpeta de archivos       |           |           |
| Sitios recientes    | wikiitil                    | 01/06/2018 04:58 p.m.   | Carpeta de archivos       |           |           |
| 😻 Dropbox           | 00AC2FD8-2AE6-4E00-A8       | 30/07/2018 10:13 a.m.   | Archivo XML               | 5 KB      |           |
|                     | 3C47CB45-09CE-4D8A-8E       | 30/07/2018 10:14 a.m.   | Archivo XML               | 5 KB      |           |
| 🥽 Bibliotecas       | 3E4C9C8B-162A-40A0-8F       | 30/07/2018 04:19 p.m.   | Archivo XML               | 6 KB      |           |
| Documentos          | 16-SFACIL-CONTA-FISC        | 13/12/2016 02:02 p.m.   | Documento de Mi           | 326 KB    |           |
| 📔 Imágenes          | 644_SeminarioITILDonost     | 17/04/2018 02:21 p.m.   | Documento PDF             | 2,473 KB  |           |
| 👌 Música            | 🔛 ΑΑΕΑΑQAAAAAAAj0A          | 05/12/2017 12:04 p.m.   | Imagen JPEG               | 1,020 KB  |           |
| Vídeos              | Anexo_No8_Mesa_de_S         | 06/08/2013 10:17 a.m.   | Documento de Mi           | 27 KB     |           |
|                     | AnyDesk.exe                 | 19/09/2017 10:17 a.m.   | Aplicación                | 1,769 KB  |           |
| 💻 Equipo            | Catalogos de tipo deducc    | 30/12/2016 01:18 p.m.   | Hoja de cálculo d         | 26 KB     |           |
| 🚢 Disco local (C:)  | CEDI-J-                     | 11/05/2010 02:21        | الا ماليما أم مالا مزما ا | 10.605 VD | _         |
| 💼 TOSHIBA EXT (E:   | ) EFDI_68CD27F7-D3D2-40     | 30/07/2018 04:31 p.m.   | WinRAR ZIP archive        | 18 KB     |           |
| 🔐 Unidad de CD (F:  | ) EFDI_10033D86-44A3-467    | 30/07/2018 01:29 p.m.   | WinRAR ZIP archive        | 25 KB     |           |
| 🙀 Fatima (\\serverc |                             | 20/07/2019 05:25 p.m    | WinPAP 7ID archive        | 1 / 2     |           |
| 🖵 ServiceDesk (\\SE | RV 🔚 CFDI_E31BE68C-E6E4-4FD | 30/07/2018 05:25 p.m.   | WinRAR ZIP archive        | 18 KB     |           |
|                     | CFDI_Retencion_1A3AE5F      | 17/04/2018 11:07 a.m.   | WinRAR ZIP archive        | 255 KB    |           |
| 📬 Red               | CMDB.jpg                    | 05/12/2017 12:03 p.m.   | Imagen JPEG               | 75 KB     |           |
|                     | Computocontable.pdf         | 24/07/2018 01:50 p.m.   | Documento PDF             | 773 KB    |           |

Este archivo .zip se puede extraer para ver el contenido y poder copiar los archivos XML

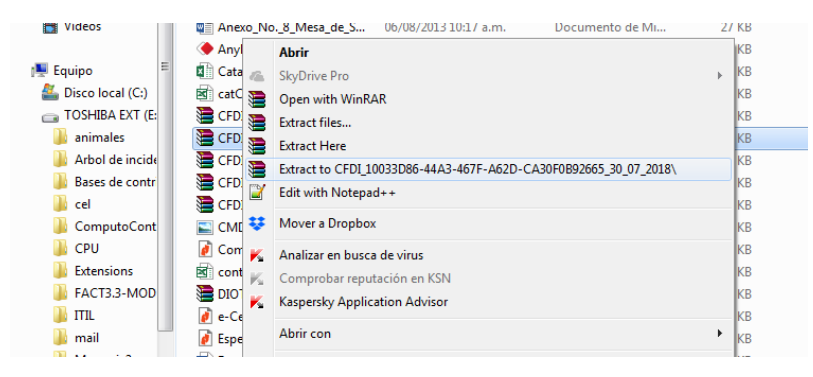

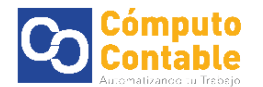

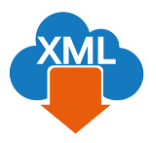

## O abrimos el archivo .zip descargado

| s seguro   https://portalcfdi.factura | raelectronica.sat.gob.mx/ConsultaDescarg                                                                                                    | aMasiya asny                                                                                  |                   |                  |                          |
|---------------------------------------|----------------------------------------------------------------------------------------------------|-----------------------------------------------------------------------------------------------|-------------------|------------------|--------------------------|
| and man                               |                                                                                                    | Januarraiaoph                                                                                 |                   |                  |                          |
| goo.mx                                |                                                                                                    |                                                                                               |                   | rámites Gobierno | Participa Datos <b>Q</b> |
| 늘 CFDI_68CD27F7-D3D2-4019-99B6-1      | -9FF9D82ECC0D_30_07_2018.zip                                                                                                    | _                                                                                             |                   | Consulta CF      | DI - Generación de CFDI  |
| File Commands Tools Favorites         | s Options Help                                                                                                    |                                                                                               |                   |                  |                          |
| Add Extract To Test Vie               | View Delete Find Wizard Info                                                                                                    | VirusScan Comm                                                                                |                   |                  |                          |
| 🗈 📔 F7-D3D2-4019-99B6-9FF9            | 9D82ECC0D_30_07_2018.zip - ZIP archive, unpac                                                                                                    | ked size 32,973 bytes 👻                                                                       |                   |                  |                          |
| Name                                  | Size                                                                                                    | Packed Type                                                                                   |                   |                  |                          |
|                                       | 108C8FC4.xml         5,267           0056F9265.xml         6,845           00741FAD.xml         6,845           1867839C.xml         7,171           88766220.xml         6,845 | Disco le<br>2,889 Archive<br>3,621 Archive<br>3,614 Archive<br>3,680 Archive<br>3,608 Archive | citudes de des    | cargas de C      | FDI y                    |
|                                       |                                                                                                    |                                                                                               | RFC Contribuyente | Tipo Descarga    | Cantidad de Document     |
| •                                     | m                                                                                                    | ь                                                                                             | RAPD931114B14     | Metadata         | 8                        |
| Selected 32,973 bytes in 5 files      | Total 32,973 bytes in 5 files           E31BE68C-E6E4-4FD8-968A                                                                                                    | -621090036010                                                                                 | RAPD931114B14     | CFDI             | 5                        |
| ٩                                     | 68CD27F7-D3D2-4019-99B6                                                                                                    | 5-9FF9D82ECC0E                                                                                | RAPD931114B14     | CFDI             | 5                        |
| 4                                     | DB9A98C6-E468-4519-B52E                                                                                                    | 3-234C13A2E2E3                                                                                | RAPD931114B14     | CFDI             | 2                        |
|                                       |                                                                                                    |                                                                                               |                   |                  |                          |

## Y copiamos los XML

| Es seguro https://portalcfdi/facturaelectronica.sat.gob.mx/ConsultaDescargaMasiva.aspx<br>gob mx Trámites Gobierno Participa Datos Q<br>Gonsulta CFDI - Generación de CFDI<br>File Commands Tools Favorites Options Help<br>File Commands Tools Favorites Options Help<br>File Commands Tools Favorites Options Help<br>File Commands Tools Favorites Options Help<br>File Commands Tools Favorites Options Help<br>File Commands Tools Favorites Options Help<br>File Commands Tools Favorites Options Help<br>File Commands Tools Favorites Options Help<br>File Commands Tools Favorites Options Help<br>File Commands Tools Favorites Options Help<br>File Commands Tools Favorites Options Help<br>File Commands Tools Favorites Options Help<br>File Commands Tools Favorites Options Help<br>File Commands Tools Favorites Options Help<br>Consulta CFDI - Generación de CFDI<br>Consulta CFDI - Generación de CFDI<br>Consulta CFDI - Generación de CFDI<br>Consulta CFDI - Generación de CFDI<br>Consulta CFDI - Generación de CFDI<br>Consulta CFDI - Generación de CFDI<br>Consulta CFDI - Generación de CFDI<br>Consulta CFDI - Generación de CFDI                                                                                                    | Es seguro i https://partalcHdis/acturaelectronica.sat.gob.mu/ConsultaDescargaMasiva.aspx<br>gob mx Trámites Gobierno Participa Datos Q<br>Consulta CFDI · Generación de CFDI<br>File Commando Tools Provinse Goptions Help<br>File Commando Tools Provinse Goptions Help<br>File Commando Tools Provinse Goptions Help<br>File Commando Tools Provinse Goptions Help<br>File Commando Tools Provinse Goptions Help<br>File Commando Tools Provinse Goptions Help<br>File Commando Tools Provinse Goptions Help<br>File Commando Tools Provinse Goptions Help<br>File Commando Tools Provinse Goptions Help<br>File Commando Tools Provinse Goptions Help<br>File Commando Tools Provinse Goptions Help<br>File Commando Tools Provinse Goptions Help<br>File Commando Tools Provinse Goptions Help<br>File Commando Tools Provinse Goptions Help<br>File Consulta CFDI · Generación de CFDI y<br>RFC Contribuyente Tipo Descarga Cantidad de Documente<br>RAPD931114B14 Metadata 8<br>RAPD931114B14 CFDI 5<br>Generación Generación de CFDI 5<br>DB9A98C6-E468-4519-B52B-234C13A2E2E3 RAPD931114B14 CFDI 5<br>DB9A98C6-E468-4519-B52B-234C13A2E2E3 RAPD931114B14 CFDI 2<br>10033D86-444A3-467F-A62D-CA30F0B92665 RAPD931114B14 CFDI 8                                                                                                    | ites y servic 🗙 🔴 Portal Contribuyente                                                                                                    | IS CFI X                                                                                                    |                                                                             |                                                                                                    |          |                                    |               |        |           |        | Sop  |
|----------------------------------------------------------------------------------------------------|----------------------------------------------------------------------------------------------------|----------------------------------------------------------------------------------------------------|----------------------------------------------------------------------------------------------------|-----------------------------------------------------------------------------|----------------------------------------------------------------------------------------------------|----------|------------------------------------|---------------|--------|-----------|--------|------|
| gob mx       Trámites       Gobierro       Participa       Datos       Q         Consulta CFD1       Consulta CFD1       Consulta CFD1       Generación de CFD1         File       Consulta CFD1       Generación de CFD1       Consulta CFD1       Generación de CFD1         Add       Extract To       Test       View       Dete       File       Consulta CFD1       Generación de CFD1         Nome       Detec Find       View d'Info       Size       Pecked       Type       Discolo         File(cscele-10/L-40/04-8feb-3659705025CCCD_30.07.2018.ip       Discolo       Discolo       Consulta CFD1       View       View         File Commands       Tools       File Commands       Size       Pecked       Type       View       View <th>gob mx         Trámites         Gobierno         Participa         Datos         Q           Consulta CFD17/-D3024005-9966-97F90822c000 30 07.2018-tip         Image: Consulta CFD1 * Generación de CFD1         Image: Consulta CFD1 * Generación de CFD1           Add Extract To Text         View Delete         Find View Info         Views Consulta CFD1 * Generación de CFD1         Image: Consulta CFD1 * Generación de CFD1           Image: Consulta CFD1 * Generación de CFD1         Sice         Pecket Tyre         Image: Consulta CFD1 * Generación de CFD1         Image: Consulta CFD1 * Generación de CFD1         Image: Consulta CFD1 * Generación de CFD1         Image: Consulta CFD1 * Generación de CFD1         Image: Consulta CFD1 * Generación de CFD1         Image: Consulta CFD1 * Generación de CFD1 * Generación de CFD1 * Generación * Generación de CFD1 * Genera</th> <th>Es seguro   https://portalcfdi.factura</th> <th>aelectronica.sat.gob.mx/</th> <th>'ConsultaDescarg</th> <th>aMasiva.aspx</th> <th></th> <th></th> <th></th> <th></th> <th></th> <th></th> <th></th> | gob mx         Trámites         Gobierno         Participa         Datos         Q           Consulta CFD17/-D3024005-9966-97F90822c000 30 07.2018-tip         Image: Consulta CFD1 * Generación de CFD1         Image: Consulta CFD1 * Generación de CFD1           Add Extract To Text         View Delete         Find View Info         Views Consulta CFD1 * Generación de CFD1         Image: Consulta CFD1 * Generación de CFD1           Image: Consulta CFD1 * Generación de CFD1         Sice         Pecket Tyre         Image: Consulta CFD1 * Generación de CFD1         Image: Consulta CFD1 * Generación de CFD1         Image: Consulta CFD1 * Generación de CFD1         Image: Consulta CFD1 * Generación de CFD1         Image: Consulta CFD1 * Generación de CFD1         Image: Consulta CFD1 * Generación de CFD1 * Generación de CFD1 * Generación * Generación de CFD1 * Genera                                                                                                    | Es seguro   https://portalcfdi.factura                                                                                                    | aelectronica.sat.gob.mx/                                                                                                    | 'ConsultaDescarg                                                            | aMasiva.aspx                                                                                            |          |                                    |               |        |           |        |      |
| Consulta CFDI < Generación de CFDI<br>File Commands Tools Favorites Options Help                                                                                                    | CDL68CD27F7-D3D2-4019-9986-9FF9082ECC00_30_07_2018.tip       Consulta CFDI *       Generación de CFDI         File       Consulta CFDI *       Generación de CFDI *         Add       Estract Io       Text       View       Delete       File         Steract Io       Text       View       Delete       File       Consulta CFDI *       Generación de CFDI *         Add       Estract Io       Text       View       Delete       File       Consulta CFDI *       Generación de CFDI *         Add       Estract Io       Text       View       Delete       File       Consulta CFDI *       Generación de CFDI *         Add       Estract Io       Text       View       Delete       File       Consulta CFDI *       Generación de CFDI *         Matteria       Site       Site       Site       Site       Consulta CFDI *       Consulta CFDI *       Consulta CFDI *         Matteria       Site       Site       Site       Site       Site       Site       Site       Consulta CFDI *       Consulta CFDI *       Consulta CFDI *       Consulta CFDI *       Consulta CFDI *       Consulta CFDI *       Consulta CFDI *       Consulta CFDI *       Consulta CFDI *       Consulta CFDI *       Consulta CFDI *       Consulta CFDI *       Consulta CFDI *                                                                                                    | gob.mx                                                                                                    |                                                                                                    |                                                                             |                                                                                                    |          | т                                  | rámites Gobie | erno   | Participa | Datos  | ۹    |
| 37687714-6900-478E-ACC3-EFC0C0367968.xml 6,845 3,621 Archive<br>070768112-7114-8430-Ac5495407800714120-xml 6,845 3,614 Archive                                                                                                    | Image: Non-State State St | COLL 65CD27F7-D3D2-4019-9996-5<br>File Commands Tools Favorites<br>Add Extract To Test Vi<br>E P7-D3D2-4019-9966-9FF9<br>Name<br>55Cf-CC89-162A-4000-8F80-455977<br>35Cf-CC89-162A-4000-8F80-455977<br>35Cf-CC89-162A-400-8F80-455977<br>35Cf-CC89-162A-400-8F80-455977<br>35Cf-CC89-162A-400-8F80-455977<br>35Cf-CC89-162A-400-8F80-455977<br>35Cf-CC89-162A-400-8F80-455977<br>35Cf-CC89-162A-400-8F80-455977<br>35Cf-CC89-162A-400-8F80-4559777<br>35Cf-CC89-162A-400-8F80-4559777<br>35Cf-CC89-162A-400-8F80-4559777<br>35Cf-CC89-162A-400-8F80-4559777<br>35Cf-CC89-162A-400-8F80-4559777<br>35Cf-CC89-162A-400-8F80-45597777<br>35Cf-CC89-162A-400-8F80-45077777777777777777777777777777777777 | Options         Help           Options         Help           Options         Find           Delete         Find           B82ECC00_30_07_2018.zip         Find           B82ECc00_30_07_2018.zip         Find           S62BFC4.uml         S65P66.uml | vizp<br>Wizard Up<br>ZIP archive, unpack<br>Size<br>5,267<br>6,845<br>6,845 | VirusScan Comm<br>ed size 32,973 bytes<br>Packed Type<br>Disc<br>2,889 Arch<br>3,621 Arch<br>3,621 Arch | →<br>ive | Consulta CFDI · Generación de CFDI |               |        |           |        |      |
|                                                                                                    | Image: Market in 5 files         Total 32,973 bytes in 5 files         RAPD931114B14         Metadata         8           E-31 BE08C-E0E4-4FD/S-508A-62TD9DD500TC         RAPD931114B14         CFDI         5           68CD27F7-D3D2-4019-99B6-9FF9D82ECC0D         RAPD931114B14         CFDI         5           0         DB9A98C6-E468-4519-B52B-234C13A2E2E3         RAPD931114B14         CFDI         2           10033D86-44A3-467F-A62D-CA30F0B92665         RAPD931114B14         CFDI         8                                                                                                    |                                                                                                    |                                                                                                    |                                                                             |                                                                                                    | Ш        | RFC Contribuyente                  | Tipo Descarg  | ga Cai | ntidad de | Docume | ento |
| RFC Contribuyente Tipo Descarga Cantidad de Documente                                                                                                    | E3 TBEDBC-EDEC + 4F DS-968A-62 TD9DD900TC         RAPD931114B14         CFDI         5           68CD27F7-D3D2-4019-9986-9FF9082ECC0D         RAPD931114B14         CFDI         5           0         68CD27F7-D3D2-4019-9986-9FF9082ECC0D         RAPD931114B14         CFDI         5           1         DB9A98C6-E468-4519-B52B-234C13A2E2E3         RAPD931114B14         CFDI         2           1         10033D86-44A3-467F-A62D-CA30F0B92665         RAPD931114B14         CFDI         8                                                                                                    | •                                                                                                    | "                                                                                                    |                                                                             |                                                                                                    | F        | RAPD931114B14                      | Metadata      |        |           | 8      |      |
| RFC Contribuyente Tipo Descarga Cantidad de Documente<br>RAPD931114B14 Metadata 8                                                                                                    | Image: CFDI         CFDI         S           Image: CFDI         DB9A98C6-E468-4519-B52B-234C13A2E2E3         RAPD931114B14         CFDI         2           Image: CFDI         10033D86-44A3-467F-A62D-CA30F0B92665         RAPD931114B14         CFDI         8                                                                                                    | Selected 32,973 bytes in 5 files                                                                                                    | Total 32<br>E3TBE68C-E6E4                                                                                                    | 2,973 bytes in 5 files<br>1-4FD8-968A-                                      | 6210900360                                                                                              | лс       | RAPD931114B14                      | CFDI          |        |           | 5      |      |
| RFC Contribuyente     Tipo Descarga     Cantidad de Documente       ""     RAPD931114B14     Metadata     8       E31BE68C-EbE4-4FD8-968A-62TD9DD360TC     RAPD931114B14     CFDI     5                                                                                                    | DB9A98C6-E468-4519-B52B-234C13A2E2E3         RAPD931114B14         CFDI         2           10033D86-44A3-467F-A62D-CA30F0B92665         RAPD931114B14         CFDI         8                                                                                                    | ٩                                                                                                    | 68CD27F7-D3D                                                                                                    | 2-4019-99B6                                                                 | -9FF9D82EC                                                                                              | 0D       | RAPD931114B14                      | CFDI          |        |           | 5      |      |
| RFC Contribuyente     Tipo Descarga     Cantidad de Documente       Image: Selected 32,073 bytes in 5 files     Total 22,073 bytes in 5 files     RAPD931114B14     Metadata     8       Image: Selected 32,073 bytes in 5 files     E3 TBE68C-E6E4-4PD8-968A-62 TD9DD300TC     RAPD931114B14     CFDI     5       Image: Selected 32,073 bytes in 5 files     68 CD27F7-D3D2-4019-9986-9FF9D82ECC00     RAPD931114B14     CFDI     5                                                                                                    | (a) 10033D86-44A3-467F-A62D-CA30F0B92665 RAPD931114B14 CFDI 8                                                                                                    | ٩                                                                                                    | DB9A98C6-E46                                                                                                    | 8-4519-B52B                                                                 | -234C13A2E2                                                                                             | 2E3      | RAPD931114B14                      | CFDI          |        |           | 2      |      |
| RFC Contribuyente         Tipo Descarga         Cantidad de Documente           Image: Contribuyente in 5 files         RAPD931114B14         Metadata         8           Image: Contribuyente in 5 files         RaPD931114B14         CFDI         5           Image: Contribuyente in 5 files         RaPD931114B14         CFDI         5           Image: Contribuyente in 5 files         RaPD931114B14         CFDI         5           Image: Contribuyente in 5 files         RaPD931114B14         CFDI         5           Image: Contribuyente in 5 files         RaPD931114B14         CFDI         5           Image: Contribuyente in 5 files         RaPD931114B14         CFDI         2                                                                                                    |                                                                                                    | 4                                                                                                    | 10033D86-44A                                                                                                    | 3-467F-A62D                                                                 | -CA30F0B926                                                                                             | 65       | RAPD931114B14                      | CFDI          |        |           | 8      |      |
| Brc Contribuyente         Tipo Descarga         Cantidad de Documente           Image: Contribuyente         Tipo Descarga         Cantidad de Documente           RAPD931114B14         Metadata         8           Image: Contribuyente         Selected 32,973 bytes in 5 files         RAPD931114B14         Metadata         8           Image: Contribuyente         CFDI         5         5           Image: Contribuyente         CFDI         5         5           Image: Contribuyente         CFDI         5         5           Image: Contribuyente         CFDI         5         5           Image: Contribuyente         CFDI         2         2           Image: Contribuyente         CFDI         8         8                                                                                                    |                                                                                                    | _                                                                                                    |                                                                                                    |                                                                             |                                                                                                    |          |                                    |               |        |           |        |      |

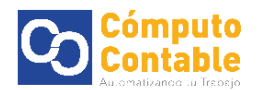

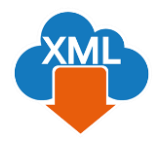

Los archivos XML que copiamos debemos **almacenarlos en la ruta** correspondiente dentro de la carpeta de mes en la Bóveda que reconoce el programa

De forma default esta se localiza en el disco local C, existe la carpeta AdminXML y dentro de ella la de BovedaCFDi, dentro encontrara su RFC, tipo, año y mes.

\*\*Si no existe la carpeta del mes correspondiente se puede crear.

(Ej: C:\AdminXML\BovedaCFDi\RAPD93144b14\Recibidas\2018\07)

| 🚱 🔾 🗢 🚺 🕨 Equipo     | Disco local (C:)      AdminXML      BovedaCFDi | ▶ RAPD931114B14 ▶ | Recibidas 🕨 2018 | 8 ▶ 07 |
|----------------------|------------------------------------------------|-------------------|------------------|--------|
| Organizar 🔻 🛛 🙋 Abri | r Compartir con 🔻 Grabar Nueva car             | rpeta             |                  |        |
| 🔆 Favoritos          | Nombre                                         | Fecha de modifica | Тіро             | Tamaño |
| 🗼 Descargas          | 3E4C9C8B-162A-40A0-8F80-8B397D8C8F             | 30/07/2018 09:22  | Archivo XML      | 6 KB   |
| Escritorio           | 3F68F7E4-690D-4FBE-ACE3-EFC0C056F9             | 30/07/2018 09:22  | Archivo XML      | 7 KB   |
| 🔚 Sitios recientes   | 027681CE-71AF-487A-AC56-087A00741F             | 30/07/2018 09:22  | Archivo XML      | 7 KB   |
| 👯 Dropbox            | D3A26312-7022-4827-ABDF-3519BB67839            | 30/07/2018 09:22  | Archivo XML      | 8 KB   |
|                      | F0ABEC9E-34DD-4750-8473-682B2878622            | 30/07/2018 09:22  | Archivo XML      | 7 KB   |
| 🥃 Bibliotecas        |                                                |                   |                  |        |
| Documentos           |                                                |                   |                  |        |
| 📔 Imágenes           |                                                |                   |                  |        |

Posteriormente podemos abrir el programa de MiAdminXML y generar el reporte en el apartado de Administración

| anninstructorra                                          | ie XML Emitidos y Ri          | ecibidos                         | States - States - B. |                           |                     |               |             |              |                                     |                         |             |             |                 |
|----------------------------------------------------------|-------------------------------|----------------------------------|----------------------|---------------------------|---------------------|---------------|-------------|--------------|-------------------------------------|-------------------------|-------------|-------------|-----------------|
| C<br>S941109L25<br>gos<br>SM970214N30                    | Tipo<br>Emitidas<br>Recibidas | Mes - Acumular<br>01<br>03<br>07 | Agrupaciones         |                           |                     |               |             |              |                                     |                         |             |             | Basicas Grati   |
| RUEBAS<br>uebas 4.6.0.1<br>APD931114B14<br>APD931114B14- | Año<br>2016                   |                                  |                      |                           |                     |               |             |              |                                     |                         |             |             | Guardar a Exc   |
| APD931114B14<br>AR850717MF4<br>AD150213F37               | grz = 2017<br>2018            |                                  |                      |                           |                     |               |             |              |                                     |                         |             |             | Abrir XML       |
| car Por:                                                 |                               | Nvo. Report                      | e de:                | -                         |                     |               |             |              |                                     |                         |             |             | PDF Generar PDF |
| cturas Pagos                                             | Nomina1.1 Nom                 | nina1.2                          |                      |                           |                     |               |             |              |                                     |                         |             |             | Valida Estado   |
| ntoRecur                                                 | soP ReceptorCurp              | NumSeguridad                     | S FechalnicioRell    | Antiguedad                | TipoContrato Tip    | Sindicalizado | TipoJornada | TipoRegimen  | NumEmpleado                         | Departamento            | Pueston     | RiesgoP     | 🔊 Localizar XM  |
|                                                          | RAPD931114HM                  | 26149333341                      | 2018-05-28           | P2W                       | 03 - Contrato de t  | Sí            | 01 - Diuma  | 02 - Sueldos | 50566803                            |                         |             |             | ~               |
|                                                          | RAPD931114HM                  | 26149333341                      | 2018-05-28           | P3W                       | 03 - Contrato de t  | Sí            | 01 - Diuma  | 02 - Sueldos | 50566803                            |                         |             |             | Herram. Prem    |
|                                                          | RAPD931114HM                  | 26149333341                      | 2018-05-28           | P4W                       | 03 - Contrato de t  | Sí            | 01 - Diuma  | 02 - Sueldos | 50566803                            |                         |             |             | Verificado ó    |
|                                                          | RAPD931114HM                  | 26149333341                      | 2018-05-28           | P5W                       | 03 - Contrato de t  | Sí            | 01 - Diuma  | 02 - Sueldos | 50566803                            |                         |             |             | Copiar Ruta(s   |
|                                                          |                               |                                  |                      |                           |                     |               |             |              |                                     |                         |             |             | 205             |
|                                                          |                               |                                  |                      |                           |                     |               |             |              |                                     |                         |             |             | PDFs Masivo     |
|                                                          |                               |                                  |                      |                           |                     |               |             |              |                                     |                         |             |             | Conceptos       |
|                                                          |                               |                                  |                      |                           |                     |               |             |              |                                     |                         |             |             |                 |
|                                                          |                               |                                  |                      |                           |                     |               |             |              |                                     |                         |             |             | Agrupacione     |
|                                                          |                               |                                  |                      |                           |                     |               |             |              |                                     |                         |             |             | Re-Nombran      |
|                                                          |                               |                                  |                      |                           |                     |               |             |              |                                     |                         |             |             | Catalogo D I    |
|                                                          |                               |                                  |                      |                           |                     |               |             |              |                                     |                         |             |             | Catalogo D      |
|                                                          | Vigente: 0.0000               | m                                |                      |                           |                     |               |             |              |                                     | 1                       |             | •           | Kerifica Serie  |
| . XML: 4                                                 | Cancelado: 0.000              | 0                                |                      |                           |                     |               |             |              | M Agrupar Nomina                    | Columnas Vis            | ibles Ocult | ar Detalles |                 |
| cepciones y De                                           | ducciones Incapacida          | ades Horas Extras                |                      |                           |                     |               |             | Total        | actures (1):                        | 221.0000                |             |             |                 |
|                                                          | Perc                          | epciones                         |                      |                           | De                  | educciones    |             | Total I      | Nomina1.1 (0):                      | 0.0000                  | _           |             | XML Externo     |
| Clave                                                    | Concepto                      | Gravado                          | Exento               | <ul> <li>Clave</li> </ul> | Concepto            | Gravado       | Exento      | Total I      | Nomina1.2 (4):<br>NotasDeCredito (0 | 4,827.750<br>))· 0.0000 | 0           |             | Boveda en Ri    |
|                                                          | Sueldo                        | 1397.06                          | 0.00                 | _391                      | Aportación trabaj . | 35.58         | 0           | E Total      | Traslados (0):                      | 0.0000                  |             |             |                 |
| 420                                                      | Eximp aportación              | 0.00                             | 97.79                | _440                      | Impuesto ordinario  | 27.52         | 0           | Total        | Pagos (0):                          | 0.0000                  |             |             | Scribenos 🔊     |
| 613                                                      | IMSS pagado x I               | 0.00                             | 35.58                | 4700                      | Contrib Cia Fond    | . 97.79       | 0           | Total        | Archivos XML:                       | 5                       |             |             | Video Manua     |
| (                                                        | Gravado                       | Exento                           | Tota                 | 1                         | Gravado             | Exento        |             | Total        |                                     |                         |             |             |                 |
|                                                          | 1397.06                       | 133.37                           | 0                    | 0                         | 355.36              | 27.52         |             | 0.0          |                                     |                         |             |             |                 |